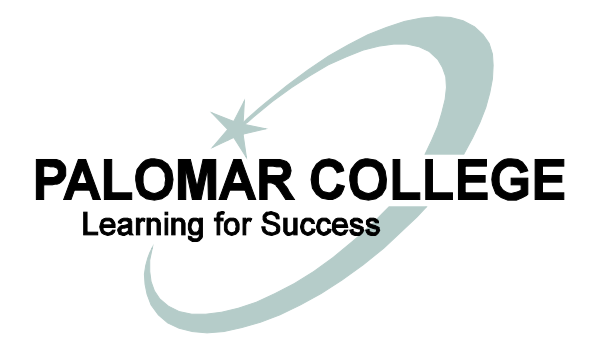

## PALOMAR COMMUNITY COLLEGE DISTRICT

## 2017-2018 BUDGET PREPARATION GUIDELINES

## AND TIMETABLE

Thursday, March 02, 2017

Prepared by:

*Ron Ballesteros-Perez, Vice President Finance and Administrative Services* 

> Carmen Coniglio, Director Fiscal Services

Brandi Y. Taveuveu, Manager Budget & Payroll

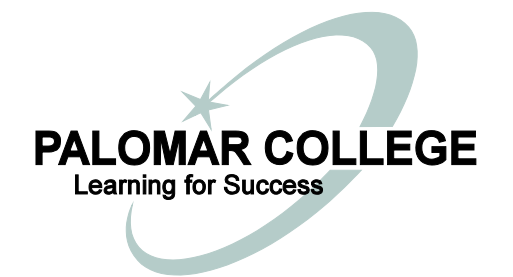

#### FISCAL SERVICES BUDGET DEVELOPMENT TIMETABLE FOR FISCAL YEAR 2017-2018

- January 6, 2017 Governor expected to roll out 2017-18 Proposed Budget.
- February 14, 2017 Budget Committee (BC) begins budget review.
- February 15, 2017 Divisional Planning Councils begin budget development process for Divisions.
- March 10, 2017 Budget requirements, in accordance with the Resource Allocation Model (RAM) and Integrated Planning Model (IPM), are due to Fiscal Services for input into PeopleSoft Financials.
- March 10, 2017 **Designated and Restricted** budget development forms due to Fiscal Services for input into PeopleSoft Financials. Proposed budgets are acceptable. Attach grant letter, if applicable.
- March 10, 2017 Fiscal Services will project available resources in accordance with the RAM. Fiscal Services will project all salaries with grade/step impacts (including benefits) and fixed non-discretionary costs in accordance with the RAM based upon targeted FTES. All other discretionary budgets will be input from Divisional PRP's, Strategic, and Master planning documents.
- April 11, 2017 BC finalizes budget review.
- April 18, 2017 SPC begins budget review.
- May 2, 2017 SPC finalizes budget review.
- June 6, 2017 **Tentative Budget** finalized and printed for Governing Board approval.
- June 13, 2017 **Tentative Budget** presented to Governing Board for approval.
- July 7, 2017 **Restricted** (final) budgets submitted to Fiscal Services.
- August 11, 2017 Fiscal Services finalizes revisions to **Adopted Budget**.
- Sept.4-Sept.8, 2017 Proposed **Adopted Budget** available for Public Inspection.
- Sept. 12, 2017 Proposed **Adopted Budget** presented to Governing Board. Governing Board holds public hearing on proposed **Adopted Budget**.

#### **Budget Development Form Directions**

#### NOTES:

If you have never had nVision training, please contact David Rice at ext. 3112. nVision training is mandatory before proceeding with the Budget Development Form Directions, only if you have never had it.

It is <u>strongly</u> suggested that you complete your budget development form using Excel, rather than hand-writing your request, in order for the formulas to be calculated properly.

#### Part I - Scope Definition

- 1. Logon to PeopleSoft Financials
- 2. From the Main Menu Bar, select Reporting Tools, PS/nVision, Define Scope
- 3. Under the Scope Definition, you will need to make sure you are on the Find an Existing Value tab. Since you have already had nVision training, you will have a predefined scope that you can use for budget development. If you do not have a predefined scope, please contact David Rice at ext. 3112, Mary Vorhis at ext. 3992, or Brandi Taveuveu at ext. 2880 to create one.

|   | Favorites - Main Menu - > Reporting Tools -> PS/nVision -> Define Scope |
|---|-------------------------------------------------------------------------|
|   | ORACLE                                                                  |
|   | Scope Definition                                                        |
| ( | Find an Existing Value     Add a New Value                              |
|   | Search Criteria                                                         |
|   | SetID:     begins with ∨       Report Scope:     begins with ∨          |
|   | Search Clear Basic Search 🖓 Save Search Criteria                        |
|   | Find an Existing Value   Add a New Value                                |

4. The SetID should be PALMR. You can type PALMR or select it from the magnifying glass.

|   | Favorites - Main Menu - > Reporting Tools - > PS/nVision - > Define Scope                                         |  |  |  |  |  |
|---|----------------------------------------------------------------------------------------------------|--|--|--|--|--|
|   | ORACLE                                                                                                    |  |  |  |  |  |
|   | Scope Definition<br>Enter any information you have and click Search. Leave fields blank for a list of all values. |  |  |  |  |  |
|   | Find an Existing Value     Add a New Value       Search Criteria                                                  |  |  |  |  |  |
| < | SetID:     begins with ♥     PALMR     ×       Report Scope:     begins with ♥                                    |  |  |  |  |  |
|   | Search Clear Basic Search 🖓 Save Search Criteria                                                                  |  |  |  |  |  |
|   | Find an Existing Value   Add a New Value                                                                          |  |  |  |  |  |

5. For Report Scope, type in the name of your scope. The same scope used for the Account Activity report is also used for the Budget Development Form.

| אראונ                | ILE.                                                                              |
|----------------------|-----------------------------------------------------------------------------------|
| cope De              | finition                                                                          |
| nter any in          | formation you have and click Search. Leave fields blank for a list of all values. |
| Find an E            | xisting Value Add a New Value                                                     |
| Search               | Criteria                                                                          |
|                      |                                                                                   |
| SetID:<br>Report Sci |                                                                                   |
| teport 300           |                                                                                   |
|                      | Basis Dearch 🖓 Dearch Oribain                                                     |
| Search               | Clear Basic Search Criteria                                                       |
|                      |                                                                                   |

6. The following is an example, do <u>not</u> use scope BYTFNDPRJ as your scope:

| Favorites  Main Menu  Reporting Tools  PS/nVision  Define Scope                               |
|-----------------------------------------------------------------------------------------------|
| ORACLE <sup>®</sup>                                                                           |
|                                                                                               |
| Scope Definition                                                                              |
| Enter any information you have and click Search. Leave fields blank for a list of all values. |
| Find an Existing Value         Add a New Value                                                |
| Search Criteria                                                                               |
| SetID:     begins with      PALMR       Report Scope:     begins with      BYTFNDPRJ     ×    |
| Search Clear Basic Search 🖓 Save Search Criteria                                              |
| Find an Existing Value Add a New Value                                                        |

7. After you have typed in the name of your scope, select Search. This will open the scope for you. In order to see all of the fields within your scope, you will need to select View All. Reviewing your scope gives you the opportunity to verify your scope fields. If you do not need to make any changes to your scope, then you are ready to run your report. If you do have to make changes to your scope, select save so that you can run your report.

| Favorites -  | Main Menu - > Reporting Tools - > PS  | /nVision ▼ > Define Re | port Request >> Define S | cope |
|--------------|---------------------------------------|------------------------|--------------------------|------|
|              | <b>—</b>                              |                        |                          |      |
|              | E                                     |                        |                          |      |
|              |                                       |                        |                          |      |
|              |                                       |                        |                          |      |
| Scope De     | efinition                             |                        |                          |      |
| SetID: PALM  | R Report Scope: BYTFNDPRJ             |                        |                          |      |
| Description: | BRANDI'S BUDGET ×                     | Business Unit: PALMR   |                          |      |
| Field Combin | ation Table:                          |                        |                          |      |
|              |                                       |                        |                          |      |
| Scope Fields |                                       | Find View 1            | First 🕙 1-2 of 2 🕑 Last  |      |
|              |                                       |                        | Delete Scope             |      |
| *Field Name  | E: FUND_CODE Fund Code                |                        |                          |      |
| *How Speci   | fied: Selected Detail Values          |                        |                          |      |
| Valuo T      | Business Unit Keyed Tree              |                        |                          |      |
| Value I      |                                       | First 1 of             | Delete Scope             |      |
|              | Personalize   Find   View All   -   - | 1 D Last               |                          |      |
|              | Select Value                          |                        |                          |      |
|              | 1 12                                  | _< + -                 |                          |      |
|              |                                       |                        |                          |      |
| *Field Name  | PROJECT_ID Project                    |                        | + -                      |      |
| *How Speci   | fied: Selected Detail Values          |                        |                          |      |
|              | Business Unit Keyed Tree              |                        |                          |      |
| Value T      | able: PAL_PROJECT_VW                  |                        |                          |      |
|              | Personalize   Find   View All   년   🛗 | First 🕙 1 of           |                          |      |
|              | Select Value                          | 1 🖤 Last               |                          |      |
|              | 1 1812460                             | Q + -                  |                          |      |
|              |                                       |                        |                          |      |
| 🔒 Save 🔯     | Return to Search 🔛 Notify             | <b>_</b> Ad            | dd 🖉 Update/Display      |      |
|              |                                       |                        |                          |      |

#### Part II - Report Request

- 1. From the Main Menu bar select Reporting Tools, PS/nVision, Define Report Request
- 2. Type PALMR in the Business Unit or you can select PALMR by using the magnifying glass.
- 3. Type BGT in Report ID
- 4. Click Search

| Favorites  Main Menu  Reporting Tools  PS/nVision  Define Report Request                                                                                                    |
|----------------------------------------------------------------------------------------------------|
| ORACLE.                                                                                                    |
| Report Request                                                                                                    |
| Enter any information you have and click Search. Leave fields blank for a list of all values.                                                                                                    |
| Find an Existing Value Add a New Value                                                                                                    |
| Search Criteria                                                                                                    |
| Business Unit:       begins with        PALMR         Report ID:       begins with        BGT         Description:       begins with        Image: Comparison of the second second s |
| Case Sensitive                                                                                                    |
| Search Clear Basic Search                                                                                                    |
| Search Results                                                                                                    |
| View All First 🕢 1-2 of 2 🕟 Last                                                                                                    |
| Business<br>Unit Report ID Description                                                                                                    |
| PALMR BGTDEV1 Budget Dev UNR FY17-18                                                                                                    |
| PALMR BGTDEV2 Budget Dev Desig/Rest FY17-18                                                                                                    |
| Find an Existing Value Add a New Value                                                                                                    |

- 5. Select the appropriate Report ID in the Search Results (see above panel):
  - a. **Note:** "BGTDEV1 Budget Dev UNR FY17-18" is for Unrestricted budgets only. Budgeting for Unrestricted budgets will be input by Fiscal Services using the FY16-17 Adopted discretionary budgets.
  - b. Designated/Restricted projects should use "BGTDEV2 Budget Dev Desig/Rest FY17-18".

6. After you have selected the appropriate Report ID, the nVision Report Request tab will appear.

| Favorites - Main Me         | enu 👻 > Reporting Tools 👻 > PS/nVis     | ion 👻 > Define Report Request         |
|-----------------------------|-----------------------------------------|---------------------------------------|
|                             |                                         |                                       |
| ORACLE <sup>®</sup>         |                                         |                                       |
|                             |                                         |                                       |
| nVision Report Reques       | t Advanced Options                      |                                       |
| Business Unit: PALI         | MR Report ID: BGTDEV2                   | Copy to Another Business Unit / Clone |
| Report Title:               | Budget Dev Desig/Rest FY17-18 ×         | Transfer to Report Books              |
|                             |                                         | Process Monitor                       |
| *Layout:                    | BUDGET DEV DES & REST                   | Report Manager                        |
|                             |                                         | Share This Report Request             |
| Report Date Select          | ion                                     |                                       |
| *As Of Reporting Date:      | Specify 🗸                               | 06/30/2017                            |
| *Tree As Of Date:           | Use As Of Reporting Date 🗸              |                                       |
|                             | ✓ Override Tree As of Date if Specified | in Layout                             |
| Output Options              |                                         |                                       |
| *Type: Web                  | Scope and I                             | Delivery Templates                    |
| *Format: Microsoft Exc      | cel Files (* xls)                       |                                       |
| Tornat.                     |                                         |                                       |
|                             |                                         |                                       |
| Run Report                  |                                         |                                       |
| 🗐 Save 📑 Return t           | o Search                                | Lindate/Display                       |
|                             |                                         |                                       |
| Invision Report Request   A | dvanced Options                         |                                       |

7. Select <u>Scope and Delivery Templates</u> to enter your scope name.

| nVision Web Output                                                                                                    | ×    |
|----------------------------------------------------------------------------------------------------|------|
|                                                                                                    | Help |
| Business Unit: PALMR Report ID: BGTDEV2                                                                                                    |      |
| Report Scope:       Enter your report scope.       Scope Definition         Folder Name:                                                                                                    |      |
| Retention Days:                                                                                                    |      |
| Directory Name Template:                                                                                                    |      |
| Enter a Folder name for your instances. Use<br>variables to create unique Folder names. If<br>the folder doesn't exist PS/nVision will create<br>the folder in Report Manager.<br>Examples: Reports\%SFV%- %RID%.htm, %<br>FY4% %RTT%\ |      |
| Content Description Template:                                                                                                    |      |
| identification in Report Manager. Use variables to<br>dynamically create the descriptions.                                                                                                    |      |
| Examples: Stmt. Rev & Exp, Vacation Register - %SF                                                                                                    | ∨%   |
| Security remplate:       Enter user IDs or variables to give access to report instances in the Content Repository. Examples: "U:VP1;U:SMITHJ", "U:VP1;R:Manager", "DES.DEPTID.OPRID.OPRID.W"         OK       Cancel                   | %    |
|                                                                                                    |      |

8. After entering your scope name in the Report Scope field, click OK. You will return to the nVision Report Request tab.

| Foundation Manuel A Departing Table - A DS/n//ining - A Define Depart Departed |  |  |  |  |
|--------------------------------------------------------------------------------|--|--|--|--|
| Favorites  Main Menu  Reporting Tools  PS/nVision  Define Report Request       |  |  |  |  |
|                                                                                |  |  |  |  |
| ORACLE                                                                         |  |  |  |  |
|                                                                                |  |  |  |  |
|                                                                                |  |  |  |  |
| nVision Report Request Advanced Options                                        |  |  |  |  |
| Business Unit: PALMR Report ID: BGTDEV2 Copy to Another Business Unit / Clone  |  |  |  |  |
| Budget Dev Desig/Rest FY17-18 X Transfer to Report Books                       |  |  |  |  |
| Process Monitor                                                                |  |  |  |  |
| *Lavout: BUDGET DEV DES & REST Report Manager                                  |  |  |  |  |
| Chara This Depart Permet                                                       |  |  |  |  |
| Share This Report Request                                                      |  |  |  |  |
| Report Date Selection                                                          |  |  |  |  |
| *As Of Reporting Date: Specify V 06/30/2017                                    |  |  |  |  |
| Use As Of Reporting Date                                                       |  |  |  |  |
| Tree As of Date:                                                               |  |  |  |  |
| ▼ Override Tree As of Date if Specified in Layout                              |  |  |  |  |
| Output Options                                                                 |  |  |  |  |
| Scope and Delivery Templates                                                   |  |  |  |  |
| Type: Web                                                                      |  |  |  |  |
| *Format: Microsoft Excel Files (*.xls)                                         |  |  |  |  |
|                                                                                |  |  |  |  |
|                                                                                |  |  |  |  |
| ( Run Report )                                                                 |  |  |  |  |
|                                                                                |  |  |  |  |
| 🔚 Save 🔯 Return to Search 🖃 Notify                                             |  |  |  |  |
| nVision Report Request LAdvanced Options                                       |  |  |  |  |
|                                                                                |  |  |  |  |

- 9. Make sure that BUDGET DEV DES & REST is in the Layout field.
- 10. Be sure that the As Of Reporting Date is set to Specify and the date is 06/30/2017.
- 11. Verify that the Output Options are Web (Type) and Microsoft Excel Files (\*.xls) (Format).
- 12. Click the Run Report button.

| Proce  | ss Scheduler Request |                |                |                 |              | × |
|--------|----------------------|----------------|----------------|-----------------|--------------|---|
|        |                      |                |                |                 | Help         | p |
|        | User ID BTAVEUVEU2   | R              | un Control ID  |                 |              |   |
|        | Server Name          | ✓ Run Date 02/ | 24/2017        |                 |              |   |
|        | Recurrence           | ✓ Run Time 3:5 | 9:31PM         | Reset to Currer | nt Date/Time |   |
|        | Time Zone            |                |                |                 |              |   |
| Proces | ss List              |                |                |                 |              |   |
| Select | Description          | Process Name   | Process Type   | *Туре           | *Format      |   |
| ✓      | nVision Report       | NVSRUN         | nVision Report | Default 🗸       | Default V    |   |
| ОК     | Cancel               |                |                |                 |              | ~ |

13. Click OK. This will return you to the nVision Report Request tab.

| Favorites - Main Menu - > Re              | porting Tools 👻 > PS/nVisi      | on ▼ → Define Report Request          |
|-------------------------------------------|---------------------------------|---------------------------------------|
| ORACLE                                    |                                 |                                       |
|                                           |                                 |                                       |
| nVision Report Request Advanced           | d Options                       |                                       |
| Business Unit: PALMR Report I             | D: BGTDEV2                      | Copy to Another Business Unit / Clone |
| Report Title:                             | Desig/Rest FY17-18              | Transfer to Report Books              |
| *Lavout: BUDGET DE                        | V DES & REST                    | Process Monitor<br>Report Manager     |
|                                           |                                 | Share This Report Request             |
| Report Date Selection                     |                                 |                                       |
| *As Of Reporting Date: Specify            | ~                               | 06/30/2017                            |
| *Tree As Of Date: Use As Of R             | eporting Date 🗸                 |                                       |
| ✓ Override                                | Tree As of Date if Specified in | n Layout                              |
| Output Options                            |                                 |                                       |
| *Type: Web                                | Scope and D                     | elivery Templates                     |
| *Format: Microsoft Excel Files (*.xls)    | ~                               | Decess 1-1-1-1-1400500                |
|                                           |                                 | Process Instance:1192509              |
| Run Report                                |                                 |                                       |
| Save Structure to Search                  | - Notify                        |                                       |
| nVision Report Request LAdvanced Ontic    |                                 |                                       |
| Traision Report Request   Auvalited Optic | 110                             |                                       |
|                                           |                                 |                                       |
| 14. Click Report Manager.                 |                                 |                                       |

15. Select Cancel to continue.

| Save Warning                                                                             |
|------------------------------------------------------------------------------------------|
| You have unsaved data on this page. Click OK to go back and save, or Cancel to continue. |
| OK Cancel                                                                                |

| Favori                                                                      | ites 👻                         | Mair         | n Menu 🗸         | > Report    | ting Tools ▼ > PS/nVis | sion 👻 > Defi           | ne Report                              | Request | > Rep   | ort Mana | ger |  |
|-----------------------------------------------------------------------------|--------------------------------|--------------|------------------|-------------|------------------------|-------------------------|----------------------------------------|---------|---------|----------|-----|--|
| OR                                                                          |                                | LE.          |                  |             |                        |                         |                                        |         |         |          |     |  |
| List                                                                        | Admi                           | inistratio   | on Arc           | hives       |                        |                         |                                        |         |         |          |     |  |
| View Reports For                                                            |                                |              |                  |             |                        |                         |                                        |         |         |          |     |  |
|                                                                             | User ID BTAVEUVEU2 Type Last V |              |                  |             | 1                      | Days                    | ~                                      | Refresh |         |          |     |  |
|                                                                             | Statu                          | IS           |                  | Folder      | ~                      | Instance                |                                        | to      |         |          |     |  |
| Report List Personalize   Find   View All   🖾   🔤 First 🕚 1-10 of 10 🕑 Last |                                |              |                  |             |                        |                         |                                        |         |         |          |     |  |
| Selec                                                                       | :t                             | Report<br>ID | Prcs<br>Instance | Description |                        | Request<br>Date/Time    | Format                                 | Status  | Details |          |     |  |
|                                                                             |                                | 973479       | 1192510          | Budget Dev  | Desig/Rest FY17-18     | 08/24/2017<br>4.01:27PM | Microsoft<br>Excel<br>Files<br>(*.xls) | Posted  | Details |          |     |  |

- 16. Make sure you are on the Administration tab. Click the Refresh button, if necessary, so that the <u>Budget Dev Desig/Rest FY17-18</u> description is on the screen.
- 17. Click the <u>Budget Dev Desig/Rest FY17-18</u> link.

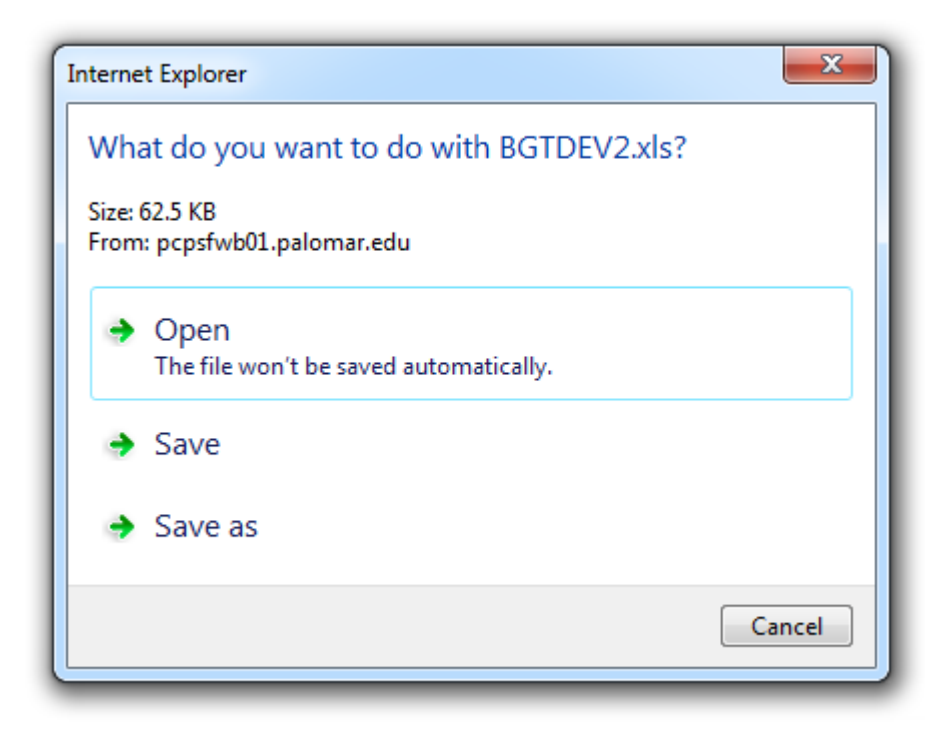

18. Click the Open in order to open up the Budget Development nVision report.

|      |                  |                                | d r            | e e            |                 | i sa li         |                     |                                       |
|------|------------------|--------------------------------|----------------|----------------|-----------------|-----------------|---------------------|---------------------------------------|
| - 4  | В                | L                              | ЦС             | r G I          |                 | a m i           | N U                 | F Q                                   |
| 2    |                  |                                |                |                | Palomar         | College         |                     |                                       |
| 3    |                  |                                |                |                | Budget Dev Des  | in/Rest FV17-18 |                     |                                       |
| 4    |                  |                                |                |                | Dudger Dev Des  | a 2017 06 20    |                     |                                       |
| 4    |                  |                                |                |                | Fellou Elluin   | g 2017-00-30    |                     |                                       |
| 5    |                  |                                |                | 20             | UT7-2018 Budget | Development For | m                   | Run Feb 24, 2017                      |
| 6    |                  |                                |                |                | Designated      | or Restricted   |                     |                                       |
| 7    |                  | Fund: 12                       | GENERAL RESTRI | CTED SUBFUND   |                 |                 |                     | BUDGET DEV DES & REST                 |
| 8    |                  | #N/A                           | #N/A           |                |                 |                 |                     | Scope Name:                           |
| 9    |                  | #N/A                           | #N/A           |                |                 |                 |                     | BYTENDPB.I                            |
| 10   |                  | PODE                           | #5110          |                |                 |                 |                     | Brinderio                             |
| 10   |                  |                                |                |                |                 |                 |                     |                                       |
| 11   |                  | Project/Grant: 1812460         | EMERGENCY MED  | ICAL EDUCATION |                 |                 |                     |                                       |
| 12   |                  |                                | 2013-2014      | 2014-2015      | 2015-2016       | 2016-2017       | 2016-2017           | 2017-2018                             |
| 13   |                  |                                | Actuals        | Actuals        | Actuals         | Budget          | Actuals             | Budget Request                        |
| 14   |                  |                                |                |                |                 |                 | (excludes Encumb's) |                                       |
| 15   | Account          | Description                    | •              | B              | ſ               | n               | F                   | Н                                     |
| 16   | noooun           | Description                    |                |                |                 |                 | -                   |                                       |
| 10   |                  |                                |                |                |                 |                 |                     |                                       |
|      |                  |                                |                |                |                 |                 |                     |                                       |
| 17   |                  | Instr Salaries – Contract      | -              | -              | -               | -               | -                   |                                       |
|      |                  |                                |                |                |                 |                 |                     |                                       |
| 18   |                  | Non-Instr Salaries – Contract  | -              | -              | -               | -               | -                   |                                       |
| 19   | 130010           | INSTRISALARIES - OTHER         | -              | -              | -               | 7.000.00        | -                   |                                       |
| 20   | 133100           | INSTRUCTIONL ACADEMIC HRLY     | 11 547 58      | 6 736 06       | 4 374 28        | -               | 1643.83             |                                       |
| 21   | M33300           |                                | 460 50         | 0,100.00       | 2.01            |                 | 742.00              |                                       |
| 21   | 133300<br>Magaza |                                | 400.00         | 7 440 61       | 0.017.75        | -               | 143.00              |                                       |
| 22   | 135300           | OVERLOAD, CONTRACTINSTRUC      | 7,036.44       | 7,448.61       | 2,617.75        | -               | 1,458.07            |                                       |
| 23   | 135700           | UVERLOAD, SUMMER ACA HRLY      | -              | 1,125.57       | 16.07           | -               | -                   |                                       |
|      |                  |                                |                |                |                 |                 |                     |                                       |
| 24   |                  | Instr Salaries – Other         | 19,042.61      | 15,310.24      | 7,012.01        | 7,000.00        | 3,844.98            |                                       |
| 25   | 140010           | NON-INSTRISALABIES - OTHER     | -              | -              | -               | 4 680 00        | -                   |                                       |
| 26   | F144100          |                                | -              | _              | -               | -               | 1982.22             |                                       |
| 20   | 144100           | NON IND THOUT HOADEPILO, FINET |                | -              | -               | -               | 1,302.22            |                                       |
| 0.7  |                  | New Jean Collection Coll       |                |                |                 | 4 000 00        | 1 000 00            |                                       |
| 27   |                  | Non-Instr Salaries – Uther     | -              | -              | -               | 4,680.00        | 1,982.22            |                                       |
|      |                  |                                |                |                |                 |                 |                     |                                       |
| 28   |                  | Academic Salaries Subtotal     | 19,042.61      | 15,310.24      | 7,012.01        | 11,680.00       | 5,827.20            | -                                     |
| 29   |                  |                                |                |                |                 |                 |                     |                                       |
|      |                  |                                |                |                |                 |                 |                     |                                       |
| 20   |                  | Non-Instr Salaries - Deg       |                |                |                 | _               | _                   |                                       |
| - 30 |                  | Non-Insu Jalanes - neg         |                | _              | -               | -               | _                   |                                       |
|      |                  |                                |                |                |                 |                 |                     |                                       |
| 31   |                  | Instr Aides – Reg              | -              | -              | -               | -               | -                   |                                       |
|      |                  |                                |                |                |                 |                 |                     |                                       |
| 32   |                  | Non–Instr Salaries – Other     |                | -              |                 |                 | -                   |                                       |
| 33   | 240010           | INSTR AIRES - OTHER            | -              | _              | -               | 27 622 00       | -                   |                                       |
| 24   | 240010           |                                | 9 772 77       | 27 925 15      | 24 972 OF       | 21,022.00       | 16 126 06           |                                       |
| - 34 | 241100           | INCTINGTRAIDE, DIRECT INGTR    | 3,113.11       | 21,323.13      | 34,312.03       | -               | 10,120.00           |                                       |
| 05   |                  |                                | 0 770 77       | 07.005.45      | 04.070.05       | 07 000 00       | 10 100 00           |                                       |
| 35   |                  | Instr Aides – Uther            | 9,773.77       | 27,925.15      | 34,972.85       | 27,622.00       | 16,126.06           |                                       |
|      |                  |                                |                |                |                 |                 |                     |                                       |
| 36   |                  | Non Acad Salaries Subtotal     | 9,773.77       | 27,925.15      | 34,972.85       | 27,622.00       | 16,126.06           | -                                     |
| 37   |                  |                                |                |                |                 |                 |                     |                                       |
| 38   | <b>510010</b>    | STPS                           | -              | _              | -               | 1.069.00        | -                   |                                       |
| 200  | P11101           |                                | 1557.62        | 1 226 90       | 660.00          | 1,000.00        | 492.70              |                                       |
| 40   | 51101<br>P311201 |                                | 1,001.00       | 1,330.30       | 000.03          | -               | 403.70              |                                       |
| 40   | 511301           | STREUTHERACA NUMINETRUCT       | -              | -              | -               | -               | 243.36              |                                       |
|      |                  |                                |                |                |                 |                 |                     |                                       |
| 41   |                  | STRS                           | 1,557.63       | 1,336.90       | 668.83          | 1,069.00        | 733.06              |                                       |
| 42   | 320010           | PERS                           | -              | -              | -               | 56.00           | -                   |                                       |
| 43   | 322302           | PERS INSTRIAIDE DIRECT INSTR   | 65.45          | 330.50         | 194.33          | -               | 55.97               |                                       |
|      |                  |                                |                |                |                 |                 |                     |                                       |
| 44   |                  | PFBS                           | 65.45          | 330 50         | 194 33          | 56.00           | 55.97               |                                       |
| 45   | P220010          |                                | 00.40          | 555.50         | 104.00          | 024.00          | 00.01               |                                       |
| 40   | 530010           | FICA MOTE ARE DISECTIVETS      | -              | -              | -               | 024.00          | -                   |                                       |
| 46   | 332302           | FICA INSTRAIDE DIRECTINSTR     | 411.24         | 992.73         | 1,385.99        | -               | 502.42              |                                       |
| 47   | [335101          | MEDUA ACADEM INSTRUCTORS       | 276.17         | 222.02         | 101.71          | -               | 55.77               |                                       |
| 48   | 335301           | MEDCA OTH ACA NONINSTRUCT      | -              | -              | -               | -               | 28.75               |                                       |
| 49   | 336302           | MEDCA INST AIDE DIRECT INSTR   | 132.53         | 404.92         | 507.13          | -               | 235.86              |                                       |
|      |                  |                                |                |                |                 |                 |                     |                                       |
| 50   |                  | Old Age/Survivors/Disability   | 819 94         | 1 619 67       | 1 994 83        | 824 00          | 822 80              |                                       |
|      |                  | s.c.igerournoisibisability     | 010.04         | 1,010.01       | 1,004.00        | 024.00          | 022.00              |                                       |
| E4   |                  | U                              |                |                |                 |                 |                     |                                       |
| 51   |                  | rieaith & Welfare              | -              | -              | -               | -               | -                   |                                       |
| 52   | [350010          | STATE UNEMPINSURANCE           | -              | -              | -               | 44.00           | -                   |                                       |
| 53   | 351101           | UNEMP ACADEMIC INSTRUCTOR      | 39.33          | 28.28          | 13.17           | -               | 5.18                |                                       |
| 54   | 351301           | UNEMP OTH ACA NONINSTRUCT      | -              | -              | -               | -               | 2.67                |                                       |
| 55   | 352302           | LINEMP INSTRAIDE DIRECT INST   | 18.94          | 51.66          | 55.08           | -               | 21.97               |                                       |
|      | 502002           |                                | 10.04          | 01.00          | 00.00           |                 | 2.01                |                                       |
| 56   |                  | State Upomploymont Inc         | 59.27          | 79 94          | 68.25           | 44.00           | 29.02               |                                       |
| 00   | Poporto          | State Onemployment Ins         | 50.27          | ra.a4          | 00.25           | 44.00           | 23.62               |                                       |
| 57   | 360010           | WURKER'S CUMP                  | -              | -              | -               | 432.00          | -                   |                                       |
| 58   | 361101           | WC ACADEMIC INSTRUCTORS        | 325.84         | 286.89         | 131.37          | -               | 72.06               |                                       |
| 50   | Det D            |                                | /EAO's /01     |                |                 |                 | 07.40               | · · · · · · · · · · · · · · · · · · · |
| ~    | вуср             |                                | K FAUS K CO    | ,              |                 |                 |                     |                                       |
|      |                  |                                |                |                |                 |                 |                     |                                       |

- 19. There are three tabs at the bottom of the spreadsheet. Please read the Instructions and FAQ's tabs. Keep in mind that budgeting is done at the budget pool level, not the individual expenditure account level. If it is easier for you to fill in individual budget values for each expense account, be sure to total the amounts for the pool. Remember that Fiscal Services must have all of the chartfield values (fund, department, program, project/grant, class, and account) for each Budget Development Form submitted.
- 20. Save the spreadsheet and submit it according to the timetable calendar.
- 21. Submit grant document or award letters, if available at this time.

### PALOMAR COMMUNITY COLLEGE DISTRICT 2017-18 BUDGET DEVELOPMENT

FREQUENTLY ASKED QUESTIONS

#### UNRESTRICTED 0000000

#### Q. How do I develop my budget?

A. Unrestricted budgets are being input by Fiscal Services using the FY16-17 Adopted discretionary budgets.

#### DESIGNATED & RESTRICTED

#### Q. What do I have to budget?

A. Fiscal Services will budget all salaried positions. We will also budget all benefits. Your responsibility is to budget hourly and overtime in 130010, 140010, 230010 and 240010 salaries, 400010 supplies, 500010 other operating expenses, 600010 capital outlay, and 700010 other outgo. Fiscal will work with departments with unique needs, as required.

# Q. I still need to know projected fringe benefit rates to do my own forecasting. Where can I get those rates?

A. You can use the FY16-17 Benefits Worksheet under the Budget section on the Fiscal Services webpage. Please note that Fiscal Services is in the process of gathering the FY17-18 benefit rates and will update its webpage as soon as it has all of the information.

#### Q. Do I add in my expected carryover?

A. No, please budget **only** FY17-18 anticipated income and expense. If you have an award letter, please submit it along with the budget development form. If you have a material fees project, you need to review the actual costs and the amount of fees collected in conjunction with your budget preparation.

#### Q. What if I do not know what the award will be for next year?

A. A general rule of thumb is to budget 80% to 90% of the prior year's award. You should be as conservative as possible to avoid overspending, if the final award is less than expected.

#### Q. What if a project is not continuing next year?

A. Print out the budget development form, leave the request for FY17-18 blank, and note on the form in red ink "Discontinued."

#### Q. Who do I call for help?

A. For general nVision questions, call the Helpdesk at ext. 2140.
 For nVision training, call David Rice at ext. 3112.
 For general budget questions, call Mary Vorhis at ext. 3992 or Brandi Taveuveu at ext. 2880.

For restricted/categorical questions, call Pai Wang-Smith at ext. 2896.

For any other questions, call Carmen Coniglio at ext. 2215.